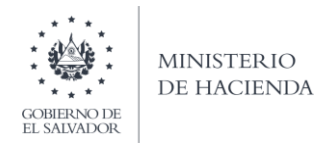

### Manual de Usuario para Carga de Archivos en Informe de Proveedores, Acreedores, Clientes y Deudores F987 V3 Concepto: Proveedores Excluidos en IVA

Este manual tiene como finalidad dar a conocer el proceso de carga archivo de importación, para que pueda informar las operaciones realizadas con Proveedores Excluidos en IVA, efectuando la carga en formato CSV (delimitado por comas) de un Archivo Detalle de acuerdo a la siguiente estructura:

### 1. Preparar el área de ingreso de datos

El Archivo a Generar deberá tener las siguientes columnas:

| Ordon do Columna   | Data                                      | Longitud | Formato de |
|--------------------|-------------------------------------------|----------|------------|
| Ol dell de Columna | Dato                                      | Longituu | columna    |
| А                  | Mes                                       | 2        | Número     |
| В                  | Documento de Identificación               | 1        | Número     |
| С                  | Número de Documento de Identificación     | 14       | Número     |
| D                  | Nombre o Razón Social                     | 100      | Texto      |
| E                  | Fecha de Emisión del Documento            | 8        | Número     |
| F                  | Tipo de Documento                         | 1        | Número     |
| G                  | Número de Documento                       | 100      | Número     |
| Н                  | Monto de Operación                        | 11       | Número     |
| I                  | Calle/Avenida/Pasaje /Polígono/Block      | 80       | Texto      |
| J                  | Número de Casa                            | 15       | Texto      |
| К                  | Apartamento/Local                         | 10       | Texto      |
| L                  | Otros datos que complementan el domicilio | 100      | Texto      |
| М                  | Colonia/Barrio/Residencial/Reparto        | 60       | Texto      |
| Ν                  | Correo Electrónico                        | 100      | Texto      |
| 0                  | Departamento                              | 2        | Número     |
| Р                  | Distrito                                  | 2        | Número     |
| Q                  | Teléfono                                  | 8        | Número     |
| R                  | Año                                       | 4        | Número     |
| S                  | N° de Anexo                               | 1        | Número     |
|                    | Total de caracteres por línea             | 619      |            |

Nota: Se aclara que las columnas no deben contener encabezados o títulos de los datos a ingresar que se detallan en cuadros anteriores.

### a. Cambiar el ancho de columnas

El ancho de columnas está relacionado con la estructura de datos que se ingresan en cada uno de los registros que comprende el informe. Este debe realizarse de la siguiente manera:

| 🗶 🖬 🤊 • 🖓 - 🆓         | <u>a</u> 1 <del>.</del> |             |              |         |                 |
|-----------------------|-------------------------|-------------|--------------|---------|-----------------|
| Archivo Inicio In     | sertar Diseñ            | o de página | Fórmulas     | Datos R | levisar Vista   |
| Contar                | Calibri                 | * 11        | A A =        | = = = ; | ≫ → 📑 Ajustar t |
| Pegar V Copiar format | NKS                     | •   🕮 •   🗳 | • <u>A</u> • | ===     | 🛱 🛱 🔤 Combina   |
| Portapapeles          | 5                       | Fuente      | G            |         | Alineación      |
| 81                    | <b>-</b> (*             | $f_{x}$     |              |         |                 |
| A B                   | С                       | D           | E            | F       | G               |
| 1                     | 1                       |             |              |         |                 |
| 2                     |                         |             |              |         |                 |
| 3                     | _                       |             |              |         |                 |
| 4                     |                         |             |              |         |                 |
| 5                     |                         |             |              |         |                 |
| 6                     |                         |             |              |         |                 |
| 7                     |                         |             |              |         |                 |
| 8                     | -                       |             |              |         |                 |
| 9                     |                         |             |              |         |                 |
| Ancho o               | le columna              | ? X         |              |         |                 |
| 11<br>12 Andre d      | a columna 🗖             |             |              |         |                 |
| 12 Ancho o            | e golumna:              |             |              |         |                 |
| 14                    | Aceptar                 | Cancelar    |              |         |                 |
| 15                    |                         |             |              |         |                 |
| 16                    |                         |             |              |         |                 |
| 17                    |                         |             |              |         |                 |

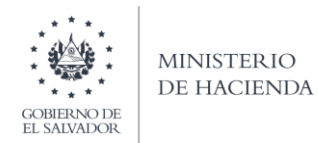

### b. Ingreso de Datos

Debe ingresar la información respetando las siguientes indicaciones:

- 1. En las columnas que contengan datos numéricos no debe incorporar letras, caracteres especiales, espacios y coma.
- 2. Debe seleccionar en formato de celda la categoría de Número, y en posiciones decimales debe ser dos, tal como se muestra en la imagen:

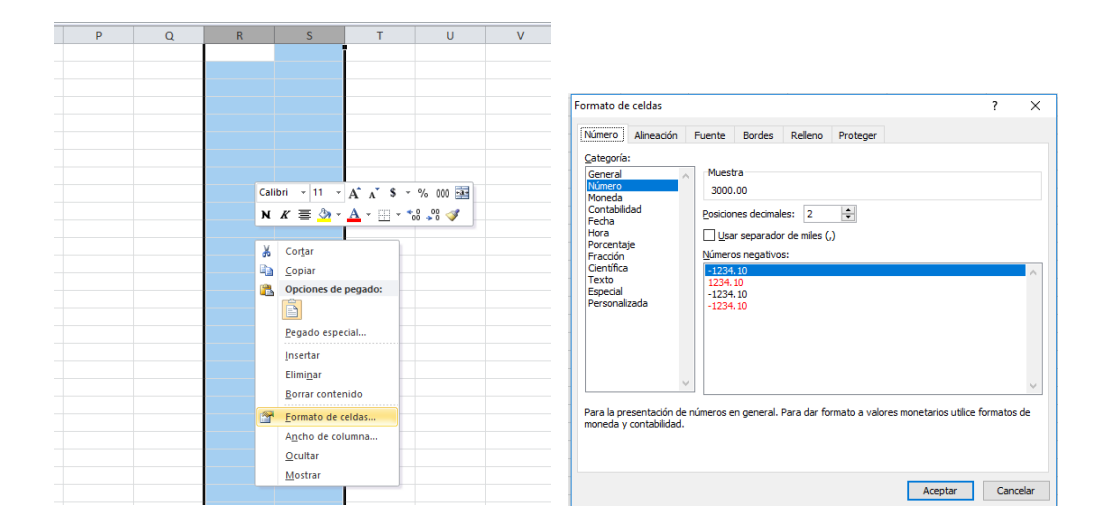

3. Para las columnas en las que el formato debe ser Texto, debe seleccionar en la opción formato de Celda la categoría Texto, según la siguiente imagen:

| Р | Q | R                        | S                                                                                                    | Т                                | U             | V                                                                                                    |                                                  |                                                            |                                                    |                       |                            |                                |                       |                         |                  |
|---|---|--------------------------|----------------------------------------------------------------------------------------------------|----------------------------------|---------------|----------------------------------------------------------------------------------------------------|--------------------------------------------------|------------------------------------------------------------|----------------------------------------------------|-----------------------|----------------------------|--------------------------------|-----------------------|-------------------------|------------------|
|   |   |                          | ī                                                                                                    |                                  |               |                                                                                                    |                                                  |                                                            |                                                    |                       |                            |                                |                       |                         |                  |
|   |   | Cali<br>N<br>S<br>S<br>S | bri v 11 v<br>K = @vv<br>Corțar<br>Copiar<br>Opciones de p<br>Pegado espec<br>Insertar<br>Elimigar<br>Borrar conten<br>Eorrato de ce | A´ A´ \$ -<br>egado:<br>al<br>do | - % 000 至<br> | Formato d<br>Número<br>Gategorie<br>General<br>Número<br>Moneda<br>Contabili<br>Forda<br>Porcenta<br>Forda<br>Hora<br>Porcenta<br>Forda<br>Hora<br>Porcenta<br>Forda<br>Porcenta<br>Forda<br>Porcenta<br>Forda | e celdas<br>Alineación<br>:<br>dad<br>je<br>zada | Fuente<br>Muest<br>hilux<br>Las celo<br>encuen<br>introduc | Bordes<br>ra<br>das con for<br>tre un núm<br>cida. | Relleno<br>mato de te | Proteger<br>xto son tratac | las como text<br>se presenta e | o incluso<br>xxactame | ?<br>cuando<br>inte com | X<br>se<br>o fue |
|   |   |                          | Ancho de colu                                                                                                    | mna                              |               |                                                                                                    |                                                  |                                                            |                                                    |                       |                            |                                | _                     |                         | _                |
|   |   |                          | Ocultar                                                                                                    | -                                |               | _                                                                                                    |                                                  |                                                            |                                                    |                       |                            | Acep                           | tar                   | Cance                   | elar             |
|   |   |                          | mosual                                                                                                    |                                  |               |                                                                                                    |                                                  |                                                            |                                                    |                       |                            |                                |                       |                         |                  |

#### 2. Información a Ingresar:

La Información a incorporar en cada una de las celdas que comprende el contenido del Archivo de Detalle, debe realizarse de la siguiente manera:

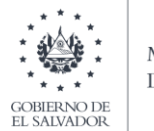

- MES: Columna A, debe detallar el mes en que se realizó la operación, en dos dígitos, Ej.: 01, 02, 03,... 11,12. El mes debe estar dentro del semestre que está informando.
- DOCUMENTO DE IDENTIFICACIÓN: En la columna B, deberá colocar el número que corresponde al tipo de documento de identificación del proveedor, de acuerdo a la siguiente codificación:
- 1. NIT
- 2. DUI
- NUMERO DE DOCUMENTO DE IDENTIFICACIÓN: Columna C, numero de documento de identidad del proveedor
- NOMBRE O RAZÓN SOCIAL: Columna D, nombre o razón social del proveedor con quien efectuó la operación reportada.
- FECHA DE EMISIÓN DEL DOCUMENTO: Columna E, colocará la fecha que tiene escrita el documento de la operación; de acuerdo al siguiente formato *ddmmaaaa* (sin plecas)
- TIPO DE DOCUMENTO: Columna F, deberá colocar el número 1 o 2 de acuerdo al documento emitido:
- 1. Factura de Sujeto Excluido
- 2. Recibo
- NUMERO DE DOCUMENTO: Columna G, colocara el número de identifica el documento de la transacción.
- MONTO DE OPERACIÓN: Columna H, Debe colocar el valor de la operación detallado en el documento que está informando, incluir punto decimal, máximo dos decimales.
- CALLE/AVENIDA/PASAJE /POLÍGONO/BLOCK: Columna I, especificar como parte del domicilio del proveedor excluido de IVA, este campo es obligatorio que lo complete.
- NÚMERO DE CASA: Columna J, colocar número de casa del proveedor, si aplica.
- APARTAMENTO/LOCAL: Columna K, colocar número de apartamento o local si aplica.
- OTROS DATOS QUE COMPLEMENTAN EL DOMICILIO: Columna L, completar con cualquier dato o referencia que ayude a ubicar el domicilio del proveedor.
- COLONIA/BARRIO/RESIDENCIAL/REPARTO: Columna M,
- CORREO ELECTRÓNICO: Columna N, correo electrónico del proveedor.
- DEPARTAMENTO: Columna O, Código del Departamento donde se encuentra ubicado el domicilio detallado (Ver anexo 1)
- DISTRITO: Columna P, Código del Distrito donde se encuentra ubicado el domicilio detallado (Ver anexo 2)
- TELÉFONO: Columna Q, colocar teléfono de proveedor
- AÑO: Columna R, colocar el año del período que está informando, el cual debe coincidir con el año seleccionado en la pantalla de carga de archivos.
- NÚMERO DE ANEXO: Columna S, para este anexo debe colocar el número 3.

### 3. Creación del Archivo a Importar

Al terminar de realizar los cambios, la hoja electrónica debe guardarse como tipo de archivo CSV (delimitado por comas):

| 🔣 Guardar como     |                                                                   |                   |                      | ×    |
|--------------------|-------------------------------------------------------------------|-------------------|----------------------|------|
| ← → • ↑ 🗎          | > Este equipo > Documentos                                        | ٽ ~               | Buscar en Documentos | Ą    |
| Organizar 👻 Ni     | ueva carpeta                                                      |                   |                      | ?    |
| 🗸 🛄 Este equipo    | Nombre     Fecha de modifica     Tipo                             | Tamaño            |                      | ^    |
| > 🕹 Descargas      | Copia de Libro4 xlsx_v0_0_1 (1) 07/06/2019 11:51 Archivo de valor | res 3 K           | В                    |      |
| > 🗎 Documentos     |                                                                   |                   |                      |      |
| > 🛄 Escritorio     |                                                                   |                   |                      |      |
| > 📰 Imágenes       |                                                                   |                   |                      |      |
| > J Musica         |                                                                   |                   |                      |      |
| > L Disco local (C |                                                                   |                   |                      |      |
| > HP_TOOLS (D      | e                                                                 |                   |                      |      |
|                    |                                                                   |                   |                      |      |
| ~                  | •                                                                 |                   |                      | ~    |
| Nombre de archivo: | Provee Excluidos IVA                                              |                   |                      | ~    |
| Tipo:              | CSV (delimitado por comas)                                        |                   |                      | ~    |
| Autores:           | Etiquetas: Agregar una etiqueta Título:                           | Agregar un título |                      |      |
|                    |                                                                   |                   |                      |      |
| ∧ Ocultar carpetas | ÷                                                                 | Herramientas 🔻    | Guardar Cance        | elar |

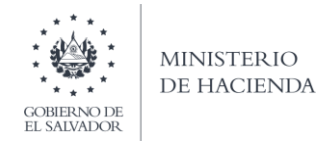

Nota: Se debe verificar que la computadora tenga configurado el Separador de listas, para que acepte el formato de punto y coma, para que no de error al generar el archivo de Excel. Puede verificar como hacerlo en el numeral 4 de esta guía.

### 4. Como configurar el Separador de listas para que acepte el formato a punto y coma

Ingresar al Panel de Control y seleccionar la opción "Reloj, idioma y región", dar clic en el texto Cambiar formatos de fecha, hora o número:

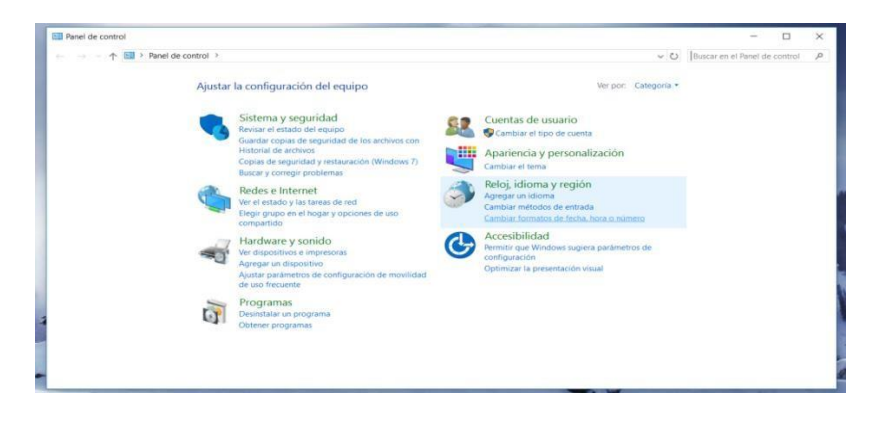

En el menú que se muestra dar clic en Configuración adicional:

| Región                      |                             | ×      | 19-                                                       | Estles                                                                 |                                | 1.0 |
|-----------------------------|-----------------------------|--------|-----------------------------------------------------------|------------------------------------------------------------------------|--------------------------------|-----|
| ormatos Jhicación           | Administrativo              |        |                                                           |                                                                        | - 0                            |     |
| Formato:                    |                             |        |                                                           | ~ 0                                                                    | Buscer en el l'anel de control |     |
| Español (México)            |                             | ~      | ración del equipo                                         | Ver por: Catego ia •                                                   |                                |     |
| Freferencias de icio        | ama                         |        |                                                           |                                                                        |                                |     |
| Formatos de fecha           | a y nora                    |        | y seguridad                                               | Cuentas de usuario                                                     |                                |     |
| Fecha corta:                | dc/MV/aaaa                  | ×      | stado del equipo<br>plas de seguricad de los archivos con | 🦓 🧶 Cambiar el tipo de cuenta                                          |                                |     |
| Fecha larga:                | dcdd, d' de 'MMMM' de 'aaaa | ~      | archivos<br>eguricad y restauración (Windows 7)           | Apariencia y personalización                                           |                                |     |
| Hora corta:                 | hitmm tt                    |        | regir problemas                                           |                                                                        |                                |     |
| Hora larga:                 | hfemras t.                  | ~      | nternet                                                   | Feloj, idioma y region                                                 |                                |     |
| Primer día de la<br>semana: | domingo                     | 2      | o y las tareas de red<br>p en el hogar y opciones de uso  | Cambiar métodos de entrada<br>Cambiar formatos de fedha, hora o rúmero |                                |     |
| Florentee                   |                             |        | e v sonido                                                | Accesibilidad                                                          |                                |     |
| Elecha corta:               | 16/04/2018                  |        | ives e impresoras                                         | Permitir que Windows sugiera parâmetros de<br>configuración            |                                |     |
| Fecha larga:                | lunes 16 de atril de 2018   |        | dispositivo                                               | Optimizar la presentación visual                                       |                                |     |
| licra corta:                | 02-52 p.m.                  |        | perte                                                     |                                                                        |                                |     |
| Hora largar                 | 02-52:36 n m                |        |                                                           |                                                                        |                                |     |
|                             | processing of the second    |        | un programa                                               |                                                                        |                                |     |
|                             | Configuración acicional.    | -      | ogramas                                                   |                                                                        |                                |     |
|                             |                             |        |                                                           |                                                                        |                                |     |
|                             | Aceptar Cancelar            | Abical |                                                           |                                                                        |                                |     |
|                             |                             |        |                                                           |                                                                        |                                |     |
|                             |                             |        |                                                           |                                                                        |                                |     |

Dar clic en la pestaña Números y en la casilla Separador de listas cambiar formato a punto y coma;

|                                  | GOBIERN                | *<br>*<br>DDE | MIN<br>De f                        | IST<br>łAC | erio<br>cienda                                                         |                               |
|----------------------------------|------------------------|---------------|------------------------------------|------------|------------------------------------------------------------------------|-------------------------------|
| Región                           |                        | ×             | 9                                  |            |                                                                        | Estilos                       |
| ormatos Ubicación Administrativo |                        |               |                                    |            |                                                                        |                               |
| Fe Bersonalizar formato          |                        | x             |                                    |            | _                                                                      |                               |
| E Nómerce Monede Hora Fecha      |                        |               |                                    |            |                                                                        |                               |
| Ejemplo                          |                        |               |                                    |            |                                                                        |                               |
| f Positivo: 123,456,789.00 Neg   | ativo: -123,456,789.00 |               |                                    |            | Esilus                                                                 | - 0                           |
| F                                |                        | -1            |                                    |            | ~ 0                                                                    | Buscar en el Panel de control |
| F                                |                        |               | lel equipo                         |            | Ver por Categoria                                                      |                               |
| Símbolo decimal:                 |                        | ~             | ded                                |            | Cuentas de usuario                                                     |                               |
| I Número de dígitos decimales:   | 2                      | ~             | euridad delos archivos con         | -          | PCambiar el tipo de cuenta                                             |                               |
| Símbolo de separación de miles:  |                        | ~             | restauración (Windows 7)<br>Jeenas | 5          | Apariencia y personalization<br>Cambiareltena                          |                               |
| Número de dígitos en grupos      | 123,456,789            | ~             | an de mil                          | ٢          | Reloj, idioma y región<br>Agreparunidiona                              |                               |
| f<br>Símbolo de signo negativo:  | -                      | ~             | eary optiones de uso               |            | Cambiar métodos de entrada<br>Cambiar formatos de fecha, hora o número |                               |
| Formato de número negativo:      | -1.1                   | ~             | do                                 | G          | Accesibilidad<br>Permitr que Wirdows sugiera parámetros de             |                               |
| Nostrar ceres a la izquierda:    | 0.7                    | ~             | configuración de movilidad         |            | Optimizar la presentación visual                                       |                               |
| en parador de listas             | 1                      | ~             |                                    |            |                                                                        |                               |
| Sistema de mecicia:              | Métrico                | ~             |                                    |            |                                                                        |                               |
| Dígitos estándar:                | 0123456789             | v             |                                    |            |                                                                        |                               |
| Usar dígitos nativos:            | Nunca                  | ~             |                                    |            |                                                                        |                               |
| -                                | and a second as        |               |                                    |            |                                                                        |                               |

Dar clic en Aceptar.

# 5. Cargar Archivos de los conceptos a informar

# a. Ingreso al Portal de Servicios en línea

Ingrese al portal de servicios del Ministerio de Hacienda: <u>www.mh.gob.sv</u>, seleccione la opción Servicios en Línea DGII

| INSTITUCIONES<br>Portal de<br>Transparencia<br>(Intranet | COMPANY<br>COMPANY<br>EL SALVADOR | MINISTERIO<br>DE HACIENDA   | Buscar aquí         | Q<br>EN ES |
|----------------------------------------------------------|-----------------------------------|-----------------------------|---------------------|------------|
| INICIO                                                   | SERVICIOS - NUESTRO TR            | ABAJO - INSTITUCIÓN - CONTÁ | ctenos <del>-</del> |            |
|                                                          | Servicios en línea                |                             |                     | 4          |
|                                                          | Servicios en Ventanilla           |                             |                     |            |
|                                                          | Descargas                         |                             |                     |            |

| Inicio > Servicios en línea                         |                                                                                                    |                |
|-----------------------------------------------------|----------------------------------------------------------------------------------------------------|----------------|
| Ş                                                   | Servicios en línea                                                                                    |                |
| Servicio                                            | Descripción                                                                                           | Enlace         |
| Cita Programada                                     | Programación de citas para atención presencial en algunos de<br>nuestros servicios.                   | Ir al servicio |
| Consulta del estado de la devolución de<br>la Renta | Consulta sobre el estado del trámite de devolución del Impuesto<br>sobre la Renta por período fiscal. | Ir al servicio |
| Servicios en línea DGII                             | Diferentes servicios (con clave y sin clave) para contribuyentes,<br>como los siguientes:             | Ir al servicio |

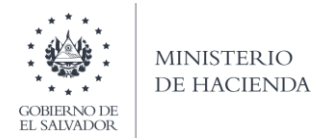

b. Seleccione la opción Declaraciones e Informes en línea ubicada en los Servicios con Clave:

| CONFIRMO DE<br>EL MANDOER<br>MINISTERIO<br>DE HACIENDA  | Ministerio de l<br>Dirección General de Im<br>Portal de Servicio                                                                                                    | Hacienda<br>puestos internos<br>se en Línea                                                                                                    |
|---------------------------------------------------------|----------------------------------------------------------------------------------------------------|----------------------------------------------------------------------------------------------------|
| Inicio Registro Presentación DET, Ma                    | ndamientos y Cálculos Solicitudes y Peticiones Consultas Admini                                                                                                    | letración Usuarios e instituciones                                                                                                    |
| Orientación al Contribuyente                            | lmı<br>Este portal <u>solo opera</u> con navegador Mozilla                                                                                                    | portante<br>Firefox ó Google Chrome en versión 30 ó superior.                                                                                                    |
| L'resentación UE1.                                      | Seleccione el                                                                                                    | Servicio Deseado                                                                                                    |
| C Soloitudeo y Patialoneo                               | Servicios sin Clave                                                                                                    | Servicios con Clave                                                                                                    |
| Consulta     Arimunstrozón     Linuaros o Instituzionos | Image: Second second second | Upper la cione e lintermos en Línea       Image: Seguistro       Image: Seguistro         Upper la cione e lintermos en Línea       Image: Seguistro       Image: Seguistro         Upper la cione e lintermos en Línea       Image: Seguistro       Image: Seguistro         Upper la cione e lintermos en Línea       Image: Seguistro       Image: Seguistro         Upper la cione e lintermos en Línea       Image: Seguistro       Image: Seguistro         Upper la cione e lintermos en Línea       Image: Seguistro       Image: Seguistro         Upper la cione e lintermos en Línea       Image: Seguistro       Image: Seguistro         Image: Seguistro       Image: Seguistro       Image: Seguistro         Image: Seguistro       Image: Seguistro       Image: Seguistro         Image: Seguistro       Image: Seguistro       Image: Seguistro         Image: Seguistro       Image: Seguistro       Image: Seguistro         Image: Seguistro       Image: Seguistro       Image: Seguistro         Image: Seguistro       Image: Seguistro       Image: Seguistro         Image: Seguistro       Image: Seguistro       Image: Seguistro       Image: Seguistro         Image: Seguistro       Image: Seguistro       Image: Seguistro       Image: Seguistro       Image: Seguistro         Image: Seguistro       Image: Seguistro       < |
|                                                         | Registrate >>>                                                                                                    |                                                                                                    |
|                                                         | Si aún no está registrac                                                                                                    | do, puede hacerlo ahora                                                                                                    |
|                                                         | REQUISITIOS A CUMPEIN TARA REGIST RA                                                                                                    | RIGE COMO DECLARANTE PORTINTERNET                                                                                                    |

c. Ingrese su usuario (NIT) y contraseña personalizada, presione el botón ingresar:

| Ministerio de<br>Dirección General de<br>Declaracione       | e Hacienda<br>Impuestos Internos<br>es en Línea                                                                                                    | 5                                                                                                    |                                                                                                    |
|-------------------------------------------------------------|----------------------------------------------------------------------------------------------------|----------------------------------------------------------------------------------------------------|----------------------------------------------------------------------------------------------------|
| IMPORT<br>Este portal solo opera con navegador Mozilla Fire | ANTE<br>fox o Google Chrome en versión 30 d                                                                                                    | o superior.                                                                                                    |                                                                                                    |
| nido                                                        |                                                                                                    |                                                                                                    |                                                                                                    |
| Escriba su NIT y password para ingresar al S                | istema.                                                                                                    | » Paso a Paso                                                                                                    |                                                                                                    |
| NIT<br>Contraseña                                           |                                                                                                    | Recuperar Clave     Registrarse en Línea     Cambio de correo en Línea     Declaración IVA     Declaración Pago a Cta.     Declaración Renta                                                                                                    |                                                                                                    |
| Limpiar I<br>Registrarse   Cambio de contra                 | ngresar<br>Iseña   Cambio de correo                                                                                                    | • Tutoriales                                                                                                    |                                                                                                    |
|                                                             | Ministerio de<br>Dirección General de<br>Declaracione<br>IMPORT<br>Este portal solo opera con navegador Mozilla Fire<br>nido<br>Escriba su NIT y password para ingresar al S<br>NIT<br>Contraseña<br>Limpiar | Ministerio de Hacienda         Dirección General de Impuestos Internos         Declaraciones en Línea         IMPORTANTE         Este portal solo opera con navegador Mozilla Firefox o Google Chrome en versión 30 o         nido         Secriba su NIT y password para ingresar al Sistema.         NIT         Contraseña         Limpiar       Ingresar         Registrarse   Cambio de contraseña   Cambio de correo | Ministerio de Impuestos Internos   Dirección General de Impuestos Internos   Declaraciones en Línea   INDENENE Este potat solo opera con navegador Mozilla Firefox o Google Chrome en versión 30 o superior.   nido    Escriba su NIT y password para ingresar al Sistema.    NIT     Contraseña     Limpiar    Ingresar    Pasto a Pasto     Declaración Pago a Cla.      Declaración Pago a Cla.      Declaración Pago a Cla.     Declaración Pago a Cla.     Declaración Pago a Cla.     Declaración Pago a Cla.     Declaración Pago a Cla.     Declaración Pago a Cla.     Declaración Pago a Cla.     Declaración Pago a Cla.     Declaración Pago a Cla.     Declaración Pago a Cla.     Declaración Pago a Cla.     Declaración Pago a Cla.     Declaración Pago a Cla.      Declaración Pago a Cla.     Declaración Pago a Cla.     Declaración Pago a Cla.     Declaración Pago a Cla.     Declaración Pago a Cla.     Declaración Pago a Cla.     Declaración Pago a Cla.     Declaración Pago a Cla.     Declaración Pago a Cla.      Declaración Pago a Cla.     Declaración Pago a Cla.     Declaración Pago a Cla.     Declaración Pa |

d. Seleccione el icono F987 Informe de Proveedores, Clientes, Acreedores y Deudores:

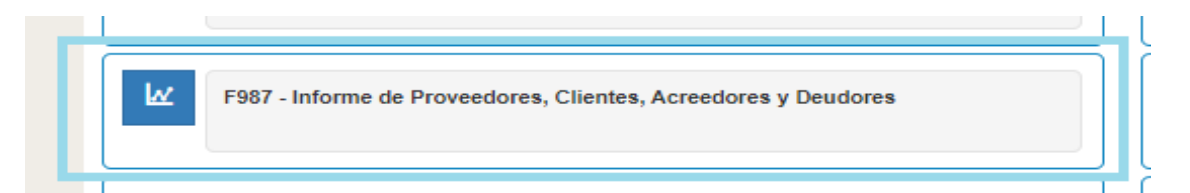

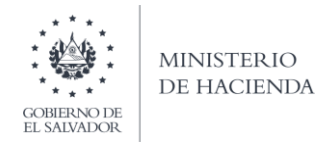

e. Se mostrará pantalla de Bienvenida, debe dar clic en botón Iniciar:

| MINISTERIO<br>DE HACIENDA<br>DI FECCIÓN                                                                           | isterio de Hacienda<br>n General de Impuestos Internos<br>Declaraciones en Línea                     |
|----------------------------------------------------------------------------------------------------|----------------------------------------------------------------------------------------------------|
| INICIO DECLARACIONES - INFORMES -                                                                                 | SAUR                                                                                                 |
| Informe de Proveed                                                                                                | ores, Clientes, Acreedores y Deudores                                                                |
| ✓ Elaborar y Presentar Informe Anual de                                                                           | Proveedores, Clientes, Acreedores y Deudores.                                                        |
| Aplica para segundo semestre 2019 y     Se aclara que esta herramienta no es     clientes, acreedores y deudores. | siguientes.<br>una aplicación contable, es un informe de operaciones realizadas con sus proveedores, |
| ✓ La presentación de la información es te                                                                         | xtal, no parcial; debe considerar el tiempo necesario para concluir el proceso.                      |
| Esta opción está disponible para Sujetos Pasi<br>mínimos mensuales.                                               | vos con ingresos iguales o superiores a dos mil selecientos cincuenta y tres salarios                |
| Estimado contribuyento se le recuerda que to<br>inactividad dentro de esta aplicación.                            | dos los datos que haya escrito y/o modificado se perderan luego de 20 minutos de                     |
|                                                                                                    | ✓ Iniciar                                                                                            |
|                                                                                                    | Ministerio de Hacienda                                                                               |

### f. Debe seleccionar Ejercicio y Semestre a informar.

Para cargar el archivo de Detalle del concepto de Proveedores Excluidos en IVA, debe dar clic en el botón Seleccionar archivo por cada uno:

| Selección de archiv          | os                                                                                                    |                     |                             |                   | ><br>Siguiente |
|------------------------------|----------------------------------------------------------------------------------------------------|---------------------|-----------------------------|-------------------|----------------|
| Con                          | cepto                                                                                                    |                     | Carga Detalles              | Manual de Usuario |                |
| Proveedores Inscritos en IVA |                                                                                                    | Seleccionar archivo | Ningún archivo seleccionado | 2                 | <              |
| Proveedores Extranjeros      |                                                                                                    | Seleccionar archivo | Ningún archivo seleccionado | Д,                | Cancelar       |
| Proveedores Excluidos en IVA | N Contraction of the second second se | Seleccionar archivo | F987Proveedoresexc.csv      | Æ                 |                |
| Cirentes                     |                                                                                                    | Seleccionar archivo | Ningun archivo seleccionado | <u>بر</u>         |                |
| Clientes (facturas menores a | \$25,000.00)                                                                                                    | Seleccionar archivo | Ningún archivo seleccionado | 2                 |                |
| Mandante (Venta a Cuenta de  | Terceros)                                                                                                    | Seleccionar archivo | Ningún archivo seleccionado | <u> </u>          |                |
| Mandatarios                  |                                                                                                    | Seleccionar archivo | Ningún archivo seleccionado | Æ                 |                |
| Acreedores                   |                                                                                                    | Seleccionar archivo | Ningún archivo seleccionado | P                 |                |
| Deudores                     |                                                                                                    | Seleccionar archivo | Ningún archivo seleccionado | P                 |                |

Al finalizar la carga de archivos, debe dar clic en botón Siguiente.

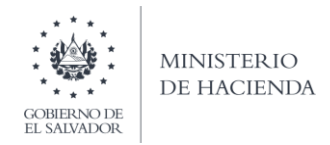

#### g. Resumen de archivos

Se muestra un resumen del archivo de Detalle, cargados por cada concepto:

| Proveedores Inscritos en IVA       Proveedores Inscritos en IVA         Proveedores Extranjeros       Proveedores Extranjeros         Concepto       Clientes         Clientes (Facturas menores a \$25,000,00)       Mandante (Venta a Cuenta de Terceros)         Mandante (Venta a Cuenta de Terceros)       Mandante (Venta a Cuenta de Terceros)         Itentes       Deudores         Dieutores Inscritos en IVA       Acreedores         Mandante (Venta a Cuenta de Terceros)       Mandante (Venta a Cuenta de Terceros)         Itentes       Deudores         Dieutores       Sistono)                                                                                                    |                                            | Concepto                                  | Detalle              |           |
|----------------------------------------------------------------------------------------------------|--------------------------------------------|-------------------------------------------|----------------------|-----------|
| Proveedores Extranjeros       Provecdores Extranjeros         Proveedores Excluidos en IVA       3 ProvExclui_IVA.csv         Cencepto       Clientes         Cencepto       Clientes         Clientes (Facturas menores a \$25,000.00)       Mandante (Venta a Cuenta de Terceros)         Mandante (Venta a Cuenta de Terceros)       Mandante (Venta a Cuenta de Terceros)         Itentes       Deudores         Deudores       Deudores                                                                                                    |                                            | Proveedores Inscritos en IVA              |                      |           |
| Selección de archivos       Proveedores Excluidos en IVA       3 ProvExclui_IVA.csv       Siguiente         Concepto       Clientes       Clientes       Client |                                            | Proveedores Extranjeros                   |                      |           |
| Clientes       Clientes       Sigurente         Concepto       Clientes       Clientes         Clientes       Clientes       Clientes         Clientes       Clientes       Clientes         Vieweedores       Extransmenores a \$25,000.00)       Clientes         Mandante       Venta a Cuenta de Terceros)       Clientes         Noveedores       Excluidos en IVA       Acreedores         Mandatarios       Deudores       Clientes         Dientes       Deudores       Deudores         Vientes       Deudores       Clientes                                                                                                    | Selección de archivos                      | Proveedores Excluidos en IVA              | 3 ProvExclui_IVA.csv |           |
| Concepto         Clientes (Facturas menores a \$25,000.00)           Proveedores Inscritos en IVA         Mandante (Venta a Cuenta de Terceros)           Mondatarios         Mandatrios           Inoveedores Excluidos en IVA         Acreedores           Mandatarios         Cancelat           Deudores         Deudores           Tientes         Deudores                                                                                                    | · Selección de dictivos                    | Clientes                                  |                      | Siguiente |
| hroveedores Inscritos en IVA Mandante (Venta a Cuenta de Terceros) Mandatarios Acreedores Excluidos en IVA Acreedores Ulentes Deudores Ulentes Identes (Venta a Cuenta de Terceros)                                                                                                    | Concepto                                   | Clientes (Facturas menores a \$25,000.00) |                      |           |
| Instruction         Mandatarios         Cancela           Invoceedores Excluidos en IVA         Acreedores         Acreedores           Itentes         Deudores         Deudores           Itentes (Facturas menores a \$25,00,00)         Itentes (Venta a Cuenta de Terceros)         Itentes (Facturas menores a \$25,00,00)                                                                                                    | Proveedores Inscritos en IVA               | Mandante (Venta a Cuenta de Terceros)     |                      | Sec. 1    |
| Proveedores Excluidos en IVA         Acreedores           Utentes         Deudores           Jitentes (Sociuse manores à \$25.0000)         Interference (Venta à Cuenta de Terceros)                                                                                                    | Proveedores Extranjeros                    | Mandatarios                               |                      | Cancelar  |
| Clientes Deudores Deudores ISIS 00000 Iandante (Venta a Cuenta de Terceros)                                                                                                    | Proveedores Excluidos en IVA               | Acreedores                                |                      |           |
| Nientles (Focturas manores a \$25,000.00)<br>Aandante (Venta: a Cuenta de Terceros)                                                                                                    | Clientes                                   | Deudores                                  |                      |           |
| fandante (Venta a Cuenta de Terceros)                                                                                                    | Clienties (Facturas manores a \$25,000.00) | 12 · · · · · · · · · · · · · · · · · · ·  |                      |           |
|                                                                                                    | Mandante (Venta a Cuenta de Terceros)      |                                           |                      |           |
| Andatarios Siguiente Cerrar                                                                                                    | Mandatarios                                |                                           | Siguiente Cerrar     |           |
| creedores                                                                                                    | Acreedores                                 |                                           | olgoono ochu         |           |
| eudores Seleccionar archivo teleccionario                                                                                                    | Deudores                                   | Seleccionar archivo Minmun archiv         | o seleccionado       |           |
|                                                                                                    |                                            |                                           |                      |           |

### h. Mensaje de Confirmación

Muestra mensaje de confirmación, para continuar con el proceso de carga, debe dar clic en Ok:

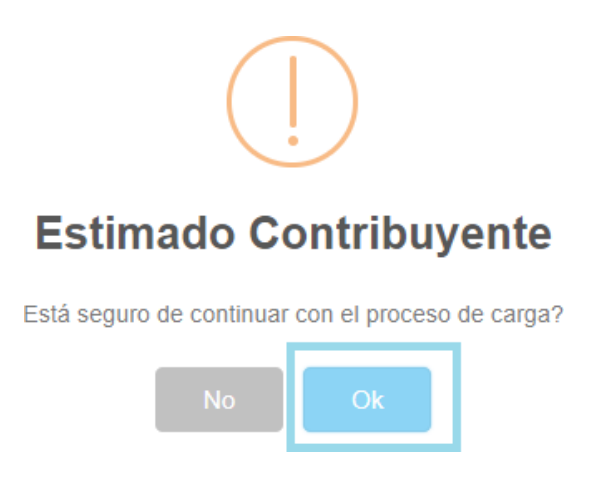

#### i: Vista Previa de Datos

Si la carga de archivos fue exitosa, aparecerá una vista preliminar del total de número y monto de operaciones por cada concepto que está informando. Para continuar debe dar clic en casilla de confirmación de datos para continuar con el proceso de presentación; se habilitará botón de Presentar Informe, para generar el reporte respectivo:

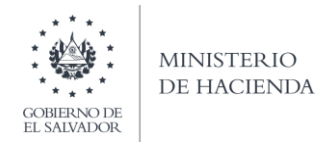

|                              |                         |                      |                                                  | NET NRC    |
|------------------------------|-------------------------|----------------------|--------------------------------------------------|------------|
| Periodo:                     |                         |                      |                                                  |            |
| Primer Somethie 2023         |                         |                      |                                                  |            |
|                              | Archivos D              | Detailes             |                                                  |            |
| Concepto                     | Número de Operaciones   | Monto de Operaciones |                                                  |            |
| Proveedores Excluidos en IVA | 2                       | \$50,992,82          |                                                  |            |
| Totales                      | 2                       | \$50,992.82          |                                                  |            |
| Si está seguro               | e de la información inc | corporada, marque    | esta casilla para continuar<br>proceso de preser | r con el p |
|                              |                         |                      | Presentar Informe                                | < Volver   |

### i. Informe Generado

Se mostrará en pantalla el Resumen del Informe de Proveedores, Clientes, Acreedores y Deudores, con fecha y sello de recepción; este reporte podrá ser impreso o podrá descargar la información para generar archivo electrónico.

| CRUBENO DE<br>EL MADIADOR                                                                                                    | Ministerio de<br>Dirección General de<br>Declaracione                                                                       | e Hacieno<br>Impuestos In<br>es en Línea                           | da<br>ternos                                                                                                    |                |           |
|----------------------------------------------------------------------------------------------------|----------------------------------------------------------------------------------------------------|--------------------------------------------------------------------|----------------------------------------------------------------------------------------------------|----------------|-----------|
| INICIO DECLARACIONES - INFORMES -                                                                                                    |                                                                                                    |                                                                    |                                                                                                    | NIT CONTRIBUYE | NTE SALIR |
|                                                                                                    | 1/1                                                                                                    |                                                                    |                                                                                                    | ¢ 🛓            | ē î       |
|                                                                                                    | RESUMEN DEL INFORME DE PROVEEDORES.<br>SEROR CONTRIBUNDI<br>EL INFORME CERE ELACIONARIS<br>EN DOLARIS DE LOS ESTADOS UNIDOS | CLIENTES, ACREEDORES Y DI<br>E<br>CUJSIVAMENTE<br>DE AMERICA (USS) | EUDORES F987 v3<br>NOMERIO DE INFORME<br>10 987030000:001<br>CÓDIGO ÚNICO:                                                                                                    | 3              |           |
| A. IDENTIFICACION DEL CONTRIBUYEN                                                                                                    | ITE                                                                                                    |                                                                    | Pag dw                                                                                                    |                |           |
| Periodo: 1er. Semestre 2019                                                                                                    | Informe que modifica: 98703000000                                                                                           | Secuencia:                                                         | NIT:                                                                                                    |                | 1         |
| Razón Social o Denominación/Apellido                                                                                                    | os y Nombres:                                                                                                    |                                                                    |                                                                                                    |                |           |
| 8. RESUMEN DEL INFORME                                                                                                    | -7.6                                                                                                    |                                                                    |                                                                                                    | -              |           |
| CONCEPTO                                                                                                    | NUMERO DE OF                                                                                                    | ERACIONES                                                          | TOTAL MONTO DE OPERACIONES                                                                                                    |                |           |
| 1 Brownederers Inserties on I                                                                                                    | N/A 90                                                                                                    |                                                                    | 5 34 468 0E                                                                                                    |                |           |
| 2. Proveedores Extranieros                                                                                                    | 0                                                                                                    |                                                                    | \$ 0.00                                                                                                    |                |           |
| 3. Proveedores Excluidos en                                                                                                    | IVA 0                                                                                                    |                                                                    | \$ 0.00                                                                                                    |                |           |
| 4. Clientes                                                                                                    | 0                                                                                                    |                                                                    | \$ 0.00                                                                                                    |                |           |
| 5. Clientes (Facturas menor                                                                                                    | res a \$25,000.00) 1501                                                                                                    |                                                                    | \$ 59,939.75                                                                                                    |                |           |
| 6. Mandante (Venta a Cuenta                                                                                                    | a de Terceros) 0                                                                                                    |                                                                    | \$ 0.00                                                                                                    |                |           |
| 7. Mandatario                                                                                                    | 0                                                                                                    |                                                                    | \$ 0.00                                                                                                    |                |           |
| 8. Acreedores                                                                                                    | 0                                                                                                    |                                                                    | \$ 0.00                                                                                                    |                |           |
| 9. Deudores                                                                                                    | 0                                                                                                    |                                                                    | \$ 0.00                                                                                                    |                |           |
| TOTAL                                                                                                    | 1600                                                                                                    |                                                                    | \$ 94,408.71                                                                                                    |                |           |
|                                                                                                    |                                                                                                    |                                                                    |                                                                                                    |                | 11        |
| Rota Este monte tiene un detaile im                                                                                                    | priorito que sirve de respardo al Contribuyente y que por mo                                                                | Parlado no se encuentra incli                                      |                                                                                                    | -              |           |
| Tordano bajo juramento que los difeitas contre<br>lengo conocimiento que insurtiria en sancia<br>respectiva. Exanciones entre las cueles se e<br>del Código Peroal. | el Contribuyente, Representante Legal o Apoderado                                                                           | eto que<br>al<br>y 249-A                                           | USO EXCLUSIVO DE LA D.G. IL<br>OFFICIAL DE RECEPCIÓN VIRTURE<br>DE LA DEL DE LA D.G. IL<br>OFFICIAL DE LA DE LA D.G. IL<br>OFFICIAL DE LA D.G. IL<br>OFFICIAL D.G. IL<br>OFFICIAL D.G. IL<br>OFFICIAL D.G. IL<br>OFFICIAL D.G. IL<br>OFFI |                | +         |

La consulta de este reporte está disponible en la opción de Consultas de Informes del portal de Servicios en Línea.

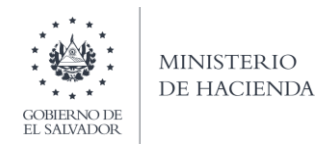

## Anexo 1. Códigos de Departamento

| CÓDIGO | DEPARTAMENTO |
|--------|--------------|
| 01     | Ahuachapán   |
| 02     | Santa Ana    |
| 03     | Sonsonate    |
| 04     | Chalatenango |
| 05     | La Libertad  |
| 06     | San Salvador |
| 07     | Cuscatlán    |
| 08     | La Paz       |
| 09     | Cabañas      |
| 10     | San Vicente  |
| 11     | Usulután     |
| 12     | San Miguel   |
| 13     | Morazán      |
| 14     | La Unión     |

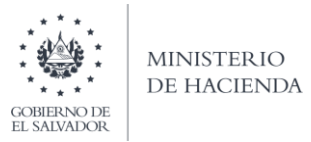

# Anexo 2. Códigos de Distritos

| CÓDIGO DE | DEPARTAMENTO | DISTRITO                        |
|-----------|--------------|---------------------------------|
| 01        |              | Ahuachapán                      |
| 02        |              | Apaneca                         |
| 03        |              | Atiquizaya                      |
| 04        |              | Concepción de Ataco             |
| 05        |              | El Refugio                      |
| 00        | Ahuachapán   | Juiutla                         |
| 08        |              | San Francisco Menéncez          |
| 09        |              | San Lorenzo                     |
| 10        |              | San Pedro Puxtla                |
| 11        |              | Tacuba                          |
| 01        |              | Candelaria de la Frontera       |
| 02        |              | Chalchuapa                      |
| 03        |              | Coatepeque                      |
| 04        |              | El Congo                        |
| 06        |              | Masahuat                        |
| 07        | Santa Ana    | Metapán                         |
| 08        |              | San Antonio Pajonal             |
| 09        |              | San Sebastián Saltrillo         |
| 11        |              | Santa Rosa Guachipilín          |
| 12        |              | Santiago de la Frontera         |
| 13        |              | Texistepeque                    |
| 01        |              | Acajutla                        |
| 02        |              | Caluco                          |
| 04        |              | Cuisnahuat                      |
| 05        |              | Izalco                          |
| 06        |              | Juayúa                          |
| 07        |              | Nahulingo                       |
| 09        | Sonsonate    | Salcoatitán                     |
| 10        |              | San Antonio del Monte           |
| 11        |              | San Julián                      |
| 12        |              | Santa Catarina Masahuat         |
| 14        |              | Santo Domingo de                |
| 15        |              | Sonsonate                       |
| 16        |              | Sonzacate                       |
| 01        |              | Aqua Caliente                   |
| 02        |              | Azacualpa                       |
| 04        |              | Chalatenango                    |
| 05        |              | Citalá                          |
| 06        |              | Corralapa                       |
| 00        |              | Dulce Nombre de María           |
| 09        |              | El Carrizal                     |
| 10        |              | El Paraíso                      |
| 11        |              | La Laguna                       |
| 12        |              | La Palma<br>La Reina            |
| 14        |              | Las Vueltas                     |
| 15        |              | Nombre de Jesús                 |
| 16        | Chalatananaa | Nueva Concepción                |
| 18        | chalatenange | Oios de Aqua                    |
| 19        |              | Potcnico                        |
| 20        |              | San Antonio de la Cruz          |
| 21        |              | San Antonio Los Ranchos         |
| 22        |              | San Francisco Lempa             |
| 24        |              | San Francisco Morazán           |
| 25        |              | San Ignacio                     |
| 26        |              | San Isidro Labrador             |
| 27        |              | San José Las Hores / Las        |
| 29        |              | San Luis del Carmen             |
| 30        |              | San Miquel de Mercedes          |
| 31        |              | San Rafael                      |
| 32        |              | Santa Kita<br>Tejurla           |
| 01        |              | Antiquo Cuscatlán               |
| 02        |              | Chiltiupán                      |
| 03        |              | Ciudad Arce                     |
| 04        |              | Comasagua                       |
| 06        |              | Huizúcar                        |
| 07        |              | Jayaque                         |
| 08        |              | Jicalapa                        |
| 10        |              | La Libertad<br>Santa Tecla      |
| 11        | 1            | Nuevo Cuscatlán                 |
| 12        | La Libertad  | San Juan Opico                  |
| 13        |              | Quezaltepeque                   |
| 14        |              | Sacacoyo<br>San José Villenueva |
| 15        |              | San Matias                      |
| 17        |              | San Pablo Tacach co             |
| 17        |              | Tain que                        |
| 19        |              | Tamanique                       |
| 20        |              | Teolepeque                      |
| 22        |              | Zaragoza                        |
|           |              |                                 |

| CÓDIGO DE<br>DISTRITO | CEPARTAMENTO | DISTRITO                 |
|-----------------------|--------------|--------------------------|
| 01                    |              | Aquilares                |
| 02                    |              | Apopa                    |
| 03                    |              | Ayutuxtepeque            |
| 19                    |              | Delgado                  |
| 04                    |              | Cuscatancingo            |
| 05                    |              | El Paisral               |
| Ub                    |              | Guazapa                  |
| 07                    |              | llopanço                 |
| 08                    |              | Mejicanos                |
| 09                    | San Salvador | Nejapa                   |
| 10                    |              | Panchimalco              |
| 11                    |              | Rosario de Mora          |
| 12                    |              | San Marcos               |
| 13                    |              | San Martín               |
| 14                    |              | San Salvador             |
| 15                    |              | Santiago Texacuangos     |
| 10                    |              | Santo Tomes              |
| 10                    |              | Soyapango                |
| 10                    |              | Candelaria               |
| 02                    |              | California               |
| 02                    |              | El Cormon                |
| 04                    |              | El Rosario               |
| 05                    |              | Monte San Juan           |
| Ub                    |              | Uratorio de Corcepción   |
| 07                    |              | San Bartolomé Ferulapía  |
| 08                    | C            | San Cristóbal            |
| 09                    | Cuscatian    | San José Guavabal        |
| 10                    |              | San Pedro Perulapár      |
| 11                    |              | San Rafael Cedros        |
| 12                    |              | San Ramón                |
| 13                    |              | Santa Cruz Analquito     |
| 14                    |              | Santa Cruz Michapa       |
| 15                    |              | Suchitoto                |
| 16                    |              | Tenancingo               |
| 01                    |              | Cuyultitán               |
| 02                    |              | El Rosario / Rosario de  |
| 03                    |              | Jerusalén                |
| 04                    |              | Mercedes La Ceiba        |
| 05                    |              | Olocuilta                |
| 00                    |              | Paraiso de Osorio        |
| 07                    |              | San Antonic Masahuat     |
| 08                    |              | San Emigdio              |
| 10                    |              | San Francisco Chinarieca |
| 10                    |              | San Juan Taloa           |
| 12                    | La Paz       | San Juan Tanatantar      |
| 22                    |              | San Luis La Herradura    |
| 13                    |              | San Luis Talpa           |
| 14                    |              | San Miguel Tepezonies    |
| 15                    |              | San Pedro Masahuat       |
| 16                    |              | San Pedro Nonualco       |
| 17                    |              | San Rafael Obrajuelo     |
| 18                    |              | Santa María Ostuma       |
| 19                    |              | Santiago Nonualco        |
| 20                    |              | Tapalhuaca               |
| 21                    |              | Zacatecoluca             |
| 01                    |              | Cirquera                 |
| 09                    |              | Dolores / Vila Dolores   |
| 02                    |              | Guacotecti               |
| 03                    |              | llobasco                 |
| 04                    | Cabañas      | Jutiapa                  |
| 05                    |              | San Isidro               |
| 06                    |              | Sensuntepeque            |
| 07                    |              | Teutepeque               |
| 08                    |              | victoria                 |
| 01                    |              | Apastepeque              |
| 02                    |              | Guadaupe                 |
| 03                    |              | San Estaban Catarina     |
| 04                    |              | San Estebali Catarina    |
| 06                    |              | San Lorenzo              |
| 07                    | San Vicente  | San Sehastián            |
| 08                    | San Prente   | San Vicente              |
| 09                    |              | Santa Clara              |
| 10                    |              | Santo Domingo            |
|                       |              |                          |
| 11                    |              | Tecoluca                 |
| 11                    |              | Tecoluca                 |

| CÓDIGO DE | DEPARTAMENTO | DISTRITO               |
|-----------|--------------|------------------------|
| DISTINITO |              |                        |
| 01        |              | Alegria                |
| 02        |              | California             |
| 04        |              | Concepción Batres      |
| 05        |              | El Triunfo             |
| 06        |              | Erequayquín            |
| 07        |              | Estanzuelas            |
| 08        |              | Jiquilisco             |
| 10        |              | lucuarán               |
| 11        |              | Vercedes Umaña         |
| 12        | Usulután     | Nueva Granada          |
| 13        |              | Ozatlán                |
| 14        |              | Puerto El Triunfo      |
| 15        |              | San Agustin            |
| 17        |              | San Dionis o           |
| 18        |              | San Francisco Javier   |
| 19        |              | Santa Elena            |
| 20        |              | Santa Maria            |
| 21        |              | Santiago de María      |
| 22        |              | Tecapon                |
| 01        |              | Carolina               |
| 02        |              | Chapeltique            |
| 03        | San Miguel   | Chinameca              |
| 04        |              | Chirilagua             |
| 05        |              | Ciudad Barrios         |
| 06        |              | Comacaran              |
| 08        |              | Lolotique              |
| 09        |              | Moncagua               |
| 10        |              | Nueva Guadalupe        |
| 11        |              | Nuevo Edén de San Juan |
| 12        |              | Quelepa                |
| 13        |              | San Antonio del Mosco  |
| 14        |              | San Gerardo            |
| 16        |              | San Luis de la Reina   |
| 17        |              | San Miguel             |
| 18        |              | San Rafael Oriente     |
| 19        | 1            | Sesori                 |
| 20        |              | Uuazapa                |
| 01        |              | Cacaopera              |
| 03        |              | Chilanga               |
| 04        |              | Corinto                |
| 05        |              | Delicias de Corcepción |
| 06        |              | El Divisadero          |
| 07        |              | El Rosario             |
| 08        |              | Guatococti             |
| 10        |              | loateca                |
| 11        |              | Jocoaitique            |
| 12        |              | Jocoro                 |
| 13        | Morazán      | Lolotiquille           |
| 14        |              | Meanquera              |
| 15        |              | Osicala                |
| 10        |              | San Carlos             |
| 18        |              | San Fernardo           |
| 19        |              | San Francisco Gotera   |
| 20        |              | San Isidro             |
| 21        |              | San Simón              |
| 22        |              | Sensembra              |
| 23        |              | Sociedad               |
| 25        |              | Yamabal                |
| 26        |              | Yoloaiquín             |
| 01        |              | Anamorós               |
| 02        |              | Bolívar                |
| 03        |              | Concepción de Oriente  |
| 04        |              | El Carmen              |
| 06        |              | El Sauce               |
| 07        |              | Intipucá               |
| 08        |              | La Unión               |
| 09        | La Unión     | Liisque                |
| 10        |              | Meanguera del Golto    |
| 12        | 8            | Nueva Esparta          |
| 12        |              | Polorós                |
| 14        |              | San Alejo              |
| 15        |              | San José               |
| 16        |              | Santa Rosa de Lima     |
| 17        |              | Yayantique             |
| 18        |              | rucualquin             |